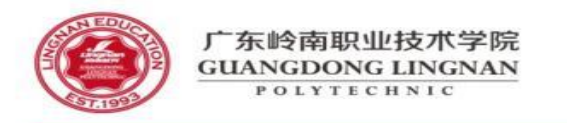

# 华为设备NAT配置

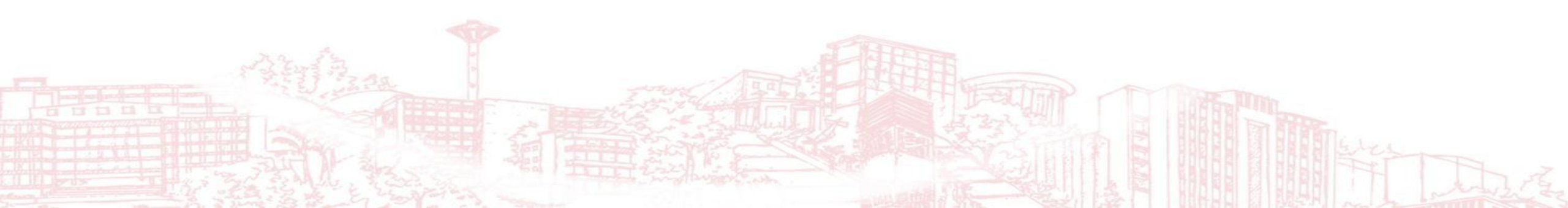

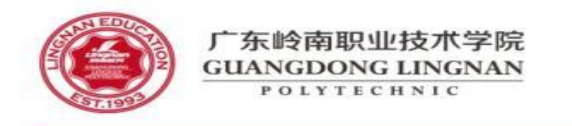

 网络地址转换NAT(Network Address Translation)是将 IP数据报文头中的IP地址转换为另一个IP地址的过程。

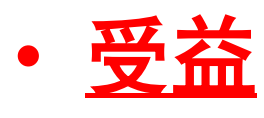

- 作为减缓IP地址枯竭的一种过渡方案,NAT通过地址重用的方法来 满足IP地址的需要,可以在一定程度上缓解IP地址空间枯竭的压力。
  NAT除了解决IP地址短缺的问题,还带来了两个好处:
  - 有效避免来自外网的攻击,可以很大程度上提高网络安全性。
  - 控制内网主机访问外网,同时也可以控制外网主机访问内网,解决了内网和外网不能互通的问题。

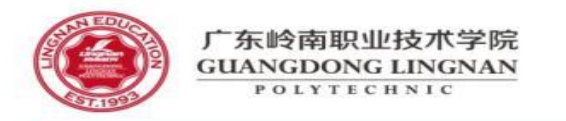

### NAT概述

- Basic NAT
- Basic NAT方式属于一对一的地址转换,在这种方式下只转换IP地址,而不处理TCP/UDP协议的端口号,一个公网IP 地址不能同时被多个私网用户使用。
- Router收到内网侧Host发送的访问公网侧Server的报文,其源IP地址为10.1.1.100。
- Router从地址池中选取一个空闲的公网IP地址,建立与内网侧报文源IP地址间的NAT转换表项(正反向),并依据查 找正向NAT表项的结果将报文转换后向公网侧发送,其源IP地址是162.105.178.65,目的IP地址是211.100.7.34。
- Router收到公网侧的回应报文后,根据其目的IP地址查找反向NAT表项,并依据查表结果将报文转换后向私网侧发送, 其源IP地址是211.100.7.34,目的IP地址是10.1.1.100。 图1 Basic NAT示意图

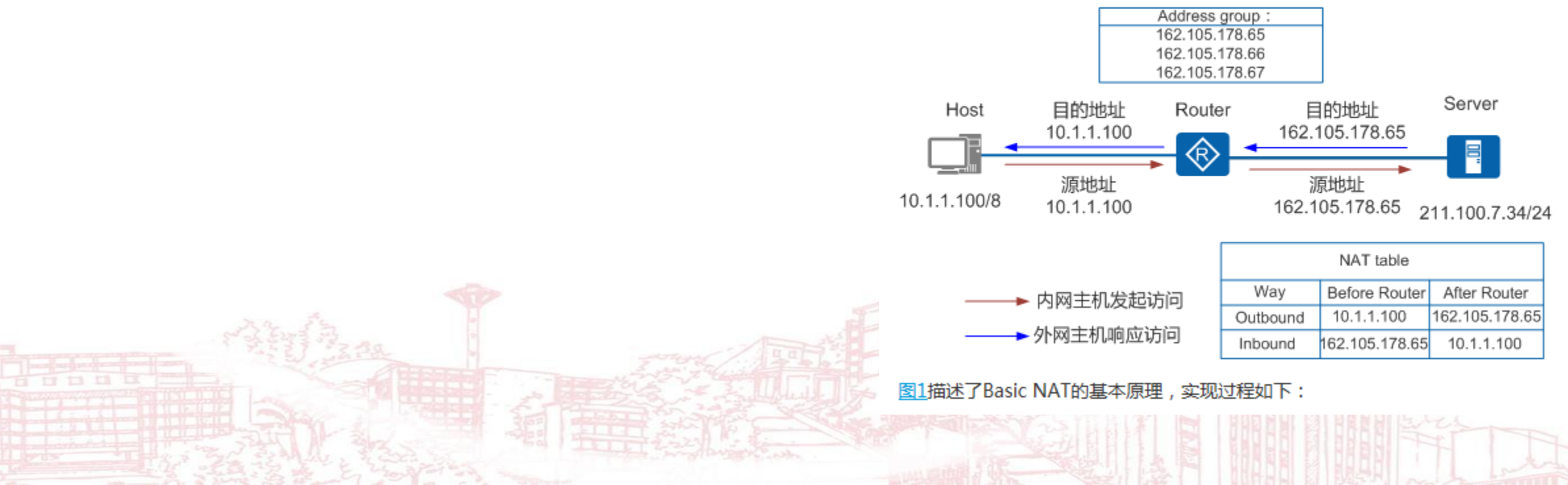

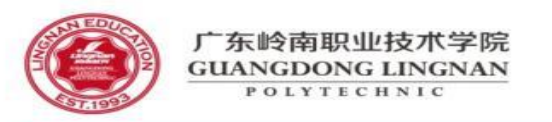

# NAT概述

### • NAPT

- 除了一对一的NAT转换方式外,网络地址端口转换NAPT (Network Address Port Translation)可以实现并发的地址转换。 它允许多个内部地址映射到同一个公有地址上,因此也可以称为 "多对一地址转换"或地址复用。
- NAPT方式属于多对一的地址转换,它通过使用"IP地址+端口号"的形式进行转换,使多个私网用户可共用一个公网IP地址访问外网。
- Router收到内网侧Host发送的访问公网侧Server的报文。比如收到Host A报文的源地址是10.1.1.100,端口号1025。
- Router从地址池中选取一对空闲的"公网IP地址+端口号",建 立与内网侧报文"源IP地址+源端口号"间的NAPT转换表项 (正反向),并依据查找正向NAPT表项的结果将报文转换后向 公网侧发送。比如Host A的报文经Router转换后的报文源地址为 162.105.178.65,端口号16384。
- Router收到公网侧的回应报文后,根据其"目的IP地址+目的端口号"查找反向NAPT表项,并依据查表结果将报文转换后向私网侧发送。比如Server回应Host A的报文经Router转换后,目的地址为10.1.1.100,端口号1025。

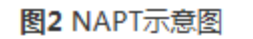

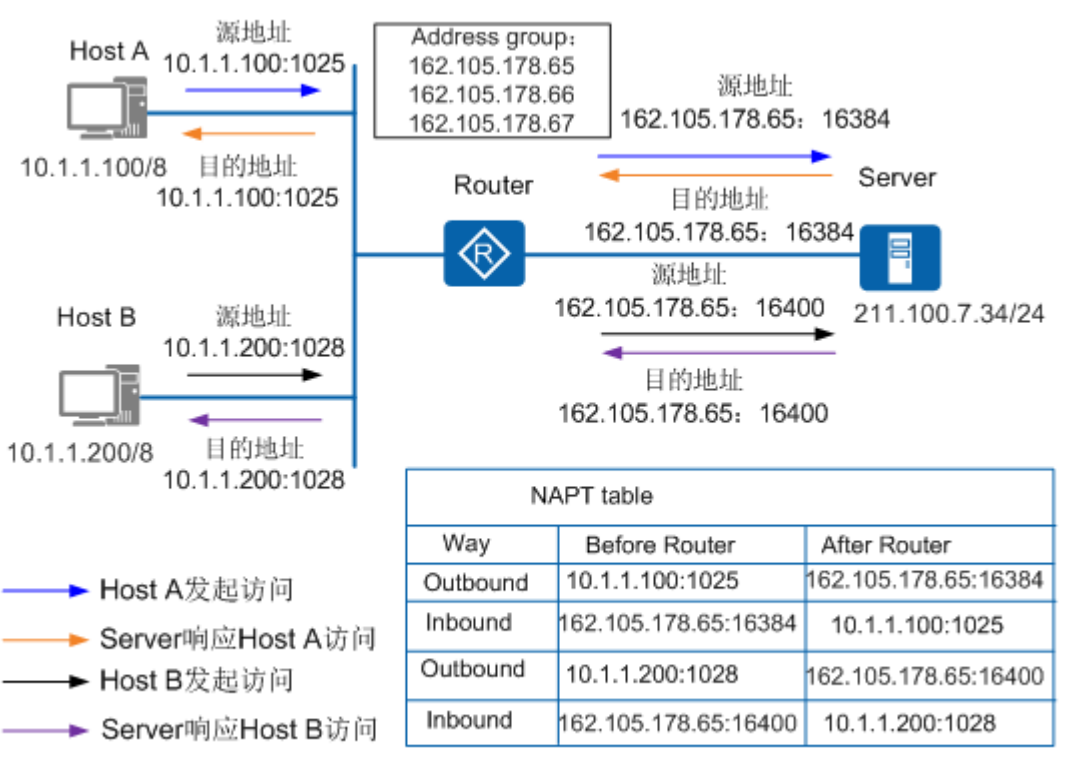

图2描述了NAPT的基本原理,实现过程如下:

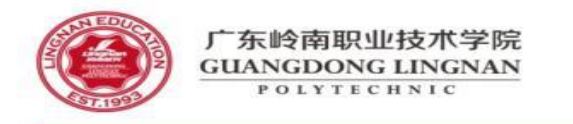

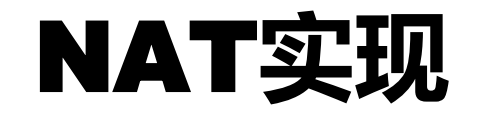

- Basic NAT和NAPT是私网IP地址通过NAT设备转换成公网IP地址的过程,分别实现一对一和多对一的地址转换功能。 在现网环境下,NAT功能的实现还得依据Basic NAT和NAPT的原理,NAT实现主要包括:
- Easy IP
- ・ 地址池NAT
- NAT Server
- ・ 静态NAT/NAPT

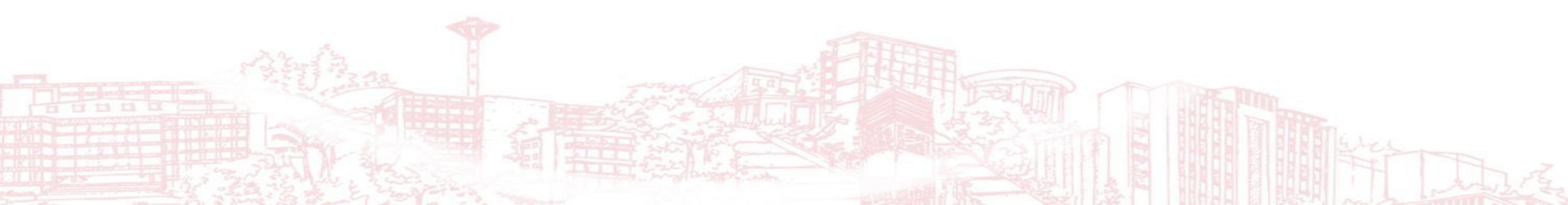

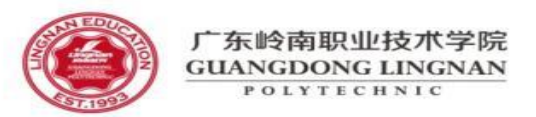

### 配置动态地址转换

- 配置地址转换的ACL规则
- 操作步骤
- 执行命令<u>system-view</u>,进入系统视图。
- 执行命令<u>acl</u> [ number ] acl-number [ match-order { auto | config } ],使用编号创建一个ACL,并进入ACL视图。
- 根据实际情况配置基本ACL规则或者高级ACL规则。
- 配置出接口的地址关联
- 背景信息
- NAT Outbound所用地址池是用来存放动态NAT使用到的IP地址的集合,在做动态NAT时会选择地址池中的某个地址用做地址转换。
- 如果用户想通过动态NAT访问外网时,可以根据自己公网IP的规划情况选择以下其中一种方式:
- 用户在配置了NAT设备出接口的IP和其他应用之后,还有空闲公网IP地址,可以选择带地址池的NAT Outbound。
- 用户在配置了NAT设备出接口的IP和其他应用之后,已没有其他可用公网IP地址,可以选择Easy IP方式,Easy IP可以借用NAT设备出接口的 IP地址完成动态NAT。
- 操作步骤
- 执行命令<u>system-view</u>,进入系统视图。
- 配置出接口的地址关联,用户根据实际情况选择其中一种配置方法。
  - 配置带地址池的NAT Outbound:
    - 执行命令<u>nat address-group</u> group-index start-address end-address, 配置公网地址池。
    - 执行命令interface interface-type interface-number [.subnumber],进入接口或子接口视图。
    - 执行命令<u>nat outbound</u> acl-number address-group group-index [no-pat], 配置带地址池的NAT Outbound。
  - 配置不带地址池的Easy IP:
    - 执行命令interface interface-type interface-number [.subnumber],进入接口或子接口视图。
    - 执行命令nat outbound acl-number[interface interface-type interface-number[.subnumber]][vrrp vrrpid], 配置Easy IP。

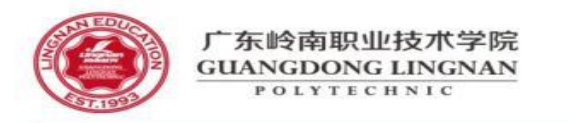

### 配置静态地址转换

### 配置静态地址映射

- 操作步骤
- 配置静态地址映射分以下两种方式:
- 方式一: 在接口视图下配置静态映射:
  - 执行命令<u>system-view</u>,进入系统视图。
  - 执行命令interface interface-type interface-number[.subnumber],进入接口或子接口视图。
  - 用户根据实际情况选择下面的一条命令执行:
    - <u>nat static</u> protocol { tcp | udp } global { global-address | current-interface | interface interface-type interface-number [.subnumber] } global-port[ global-port2 ] [ vrrp vrrpid ] inside host-address [ host-address2 ] [ host-port] [ vpn-instance vpn-instance-name ] [ netmask mask ] [ acl acl-number ] [ global-to-inside | inside-to-global ] [ description description ]
    - <u>nat static</u> [ protocol { protocol-number | icmp | tcp | udp } ] global { global-address | current-interface | interface interface-type interface-number [ .subnumber ] } [ vrrp vrrpid ] inside host-address [ vpn-instance vpn-instance-name ] [ netmask mask ] [ acl acl-number ] [ global-to-inside | inside-to-global ] [ description description ]

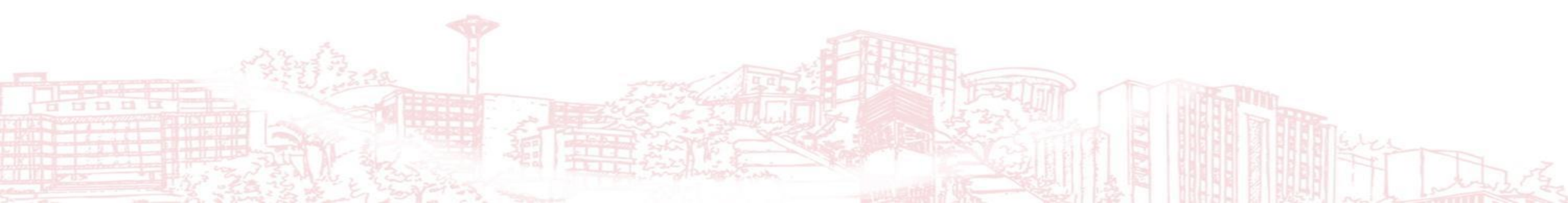

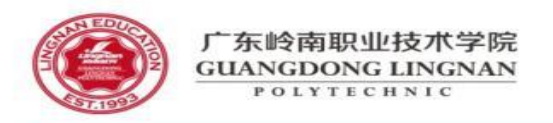

## 配置静态地址转换

- 方式二: 在系统视图下配置静态映射:
  - 执行命令<u>system-view</u>,进入系统视图。
  - 用户根据实际情况选择下面的一条命令执行:
    - <u>nat static</u> protocol { tcp | udp } global global-address global-port [ global-port2 ] inside host-address [ host-address2 ] [ host-port ] [ vpn-instance vpn-instance-name ] [ netmask mask ] [ description description ]
    - <u>nat static</u> protocol { tcp | udp } global interface loopback interface-number global-port [ global-port2 ] [ vpn-instance vpn-instance-name ] inside host-address [ host-address2 ] [ host-port ] [ vpn-instance vpn-instance-name ] [ netmask mask ] [ description description ]
    - <u>nat static</u> [ protocol { protocol-number | icmp | tcp | udp } ] global { global-address | interface loopback interfacenumber } inside host-address [ vpn-instance vpn-instance-name ] [ netmask mask ] [ description description ]
  - 执行命令interface interface-type interface-number[.subnumber],进入接口或子接口视图。
  - 执行命令nat static enable, 在接口下使能nat static功能。

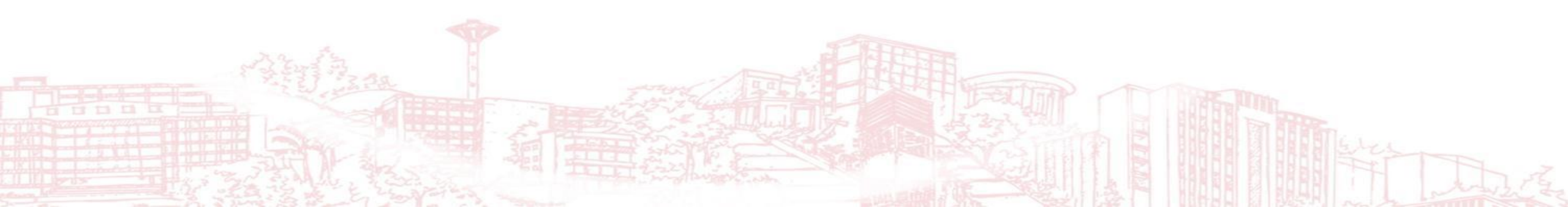

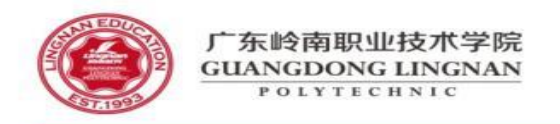

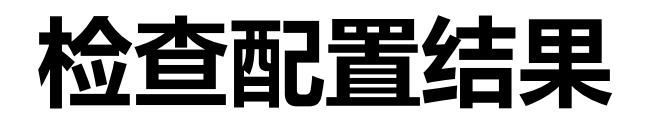

- 执行命令<u>display nat alg</u>,查看NAT ALG的配置信息。
- 执行命令<u>display nat dns-map</u> [ domain-name ], 查看DNS Mapping信息。
- 执行命令<u>display nat overlap-address</u> { map-index | all | inside-vpn-instance inside-vpn-instancename }, 查看NAT双向地址转换的相关信息。
- 执行命令<u>display firewall-nat session aging-time</u>,查看NAT表项老化时间的相关信息。
- 执行命令<u>display nat static</u> [global global-address | inside host-address [vpn-instance vpn-instancename] | interface interface-type interface-name [.subnumber] | acl acl-number], 查看NAT Static的配置 信息。
- 执行命令<u>display nat sip cac bandwidth information</u> [verbose],查看设备上的当前总带宽及被占用带 宽。
- 执行命令<u>display nat filter-mode</u>,查看当前的NAT过滤方式。
- 执行命令<u>display nat mapping-mode</u>,查看NAT映射模式。
- 执行命令<u>display nat mapping table</u> { all | number }或者<u>display nat mapping table</u> inside-address ipaddress protocol protocol-name port port-number [ vpn-instance vpn-instance-name ],查看NAT映射表 所有表项信息或个数。
- 执行命令<u>display nat static interface enable</u>,查看接口下静态NAT功能的使能情况。

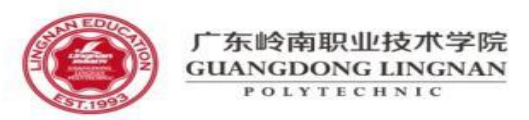

# 配置内部服务器

### • 操作步骤

- 执行命令<u>system-view</u>,进入系统视图。
- 执行命令<u>interface</u> interface-type interface-number[.subnumber],进入接口或子接口视图。
- 根据实际情况,执行其中一条命令配置NAT Server:
  - <u>nat server</u> protocol { tcp | udp } global { global-address | current-interface | interface interface-type interface-number [.subnumber] } global-port[ global-port2 ] [ vrrp vrrpid ] inside host-address [ host-address2 ] [ host-port ] [ vpn-instance vpninstance-name ] [ acl acl-number ] [ description description ]
  - <u>nat server</u> [protocol { protocol-number | icmp | tcp | udp } ] global { global-address | current-interface | interface interface-type interface-number [.subnumber] } [vrrp vrrpid] inside host-address [vpn-instance vpn-instance-name] [ acl acl-number ] [ description description ]

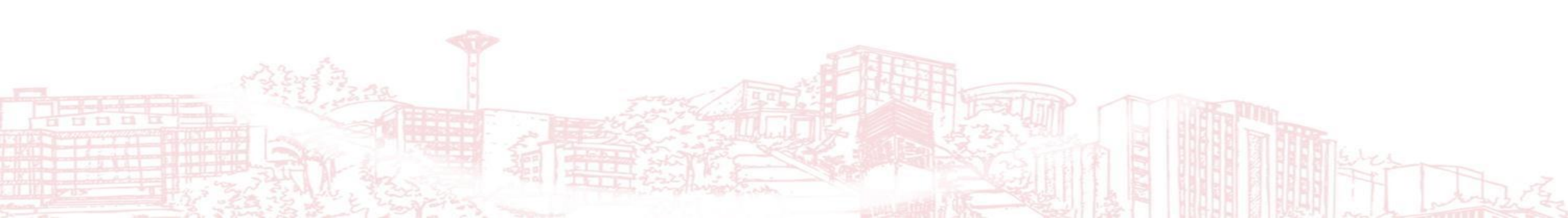

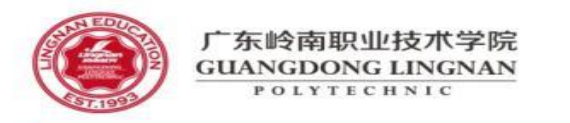

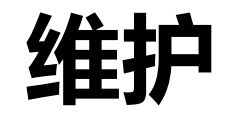

#### 清除NAT映射表项

在确认需要清除NAT映射表项后,请在系统视图下执行命令reset nat session { all | transit interface interface-type interface-number[.subnumber] }。

#### 监控NAT映射表项

执行命令<u>display nat session</u> { all [verbose ] | number }、<u>display nat session</u> protocol { protocol-name | protocol-number } [ source source-address [ sourceport ] ] [ destination destination-address [ destination-port ] ] [ verbose ]、<u>display nat session</u> source source-address [ source-port ] [ destination destinationaddress [ destination-port ] ] [ verbose ]或<u>display nat session</u> destination destination-address [ destination-port ] [ verbose ], 查看NAT的映射表项信息。

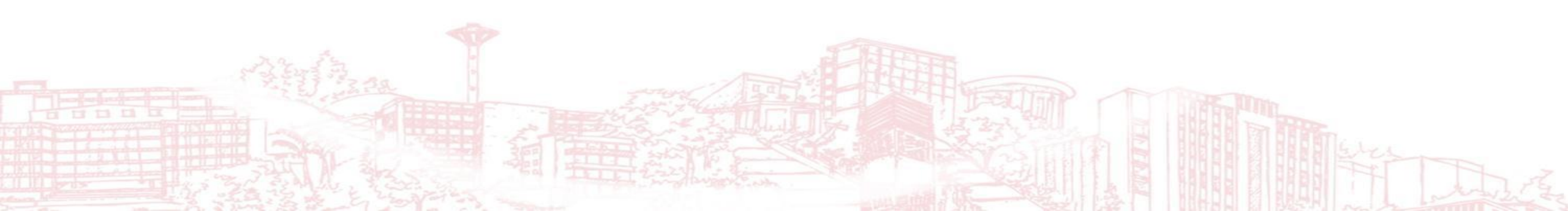